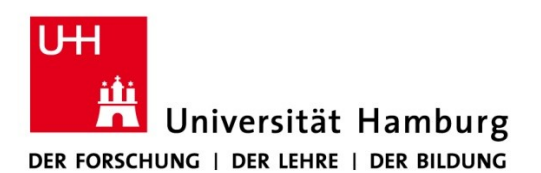

## REGIONALES RECHENZENTRUM

Version 1.0

10.02.2023

Formatieren eines USB-Sticks mit FAT32 unter macOS

## Voraussetzungen

- macOS Betriebssystem
- USB-Stick

## Formatieren des USB-Sticks

- 1. Stecken Sie den USB-Stick in den Mac ein.
- 2. WICHTIG: Sichern Sie die Dateien vom USB-Stick auf dem Mac, der Stick wird gelöscht
- 3. Öffnen Sie das Festplattendienstprogramm (Programme/Dienstprogramme)
- 4. Wählen Sie links den USB-Stick aus, der formatiert werden soll. Er erscheint unter der Rubrik *Extern*.

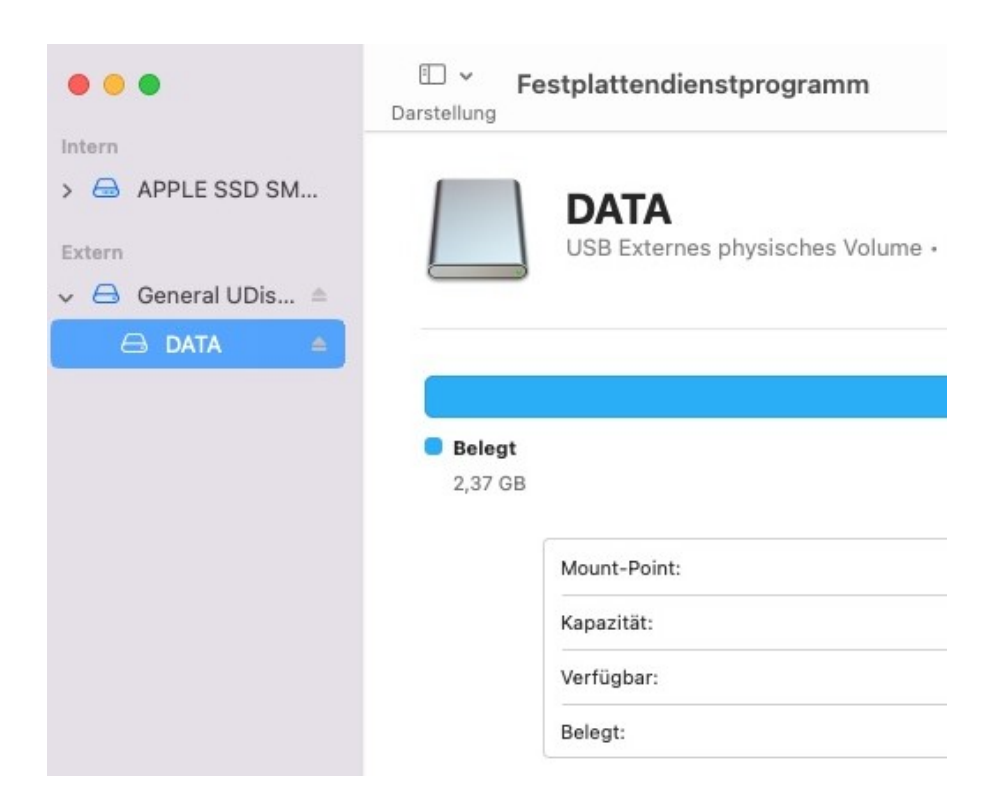

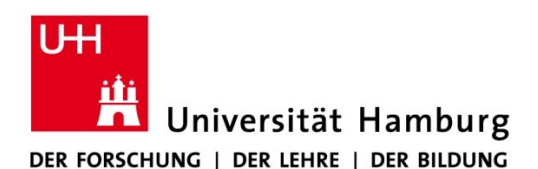

## REGIONALES RECHENZENTRUM

5. Klicken Sie mit der rechten Maustaste oder [Control + Klick] auf den Eintrag und wählen Sie *Löschen*. Dieser Punkt ist auch über das Menü verfügbar.

| 🖨 DATA |                     |
|--------|---------------------|
|        | Informationen       |
|        | Im Finder zeigen    |
|        | Erste Hilfe starten |
|        | Umbenennen          |
|        | Deaktivieren        |
|        | Auswerfen           |
|        | Image von "DATA"    |
|        | Wiederherstellen    |
|        | Löschen             |

6. Nun kann ein neuer Name und das Dateisystem (Format) festgelegt werden, hier bitte zur Interoperabilität mit Windows und Linux Rechnern *MS-DOS-Dateisystem (FAT32)* auswählen. Zum Löschen dann auch auf *Löschen* klicken.

| Durch | das L<br>anent ( | .öschen von "DATA" werden alle dort gespeicherten Date<br>gelöscht. Dieser Vorgang kann nicht widerrufen werden. |
|-------|------------------|----------------------------------------------------------------------------------------------------|
|       | 10               |                                                                                                    |
| Nam   | ne:              |                                                                                                    |

7. Nachdem das Löschen abgeschlossen wurde, kann der USB-Stick an diversen Betriebssystemen (Windows, macOS, Linux) verwendet werden.